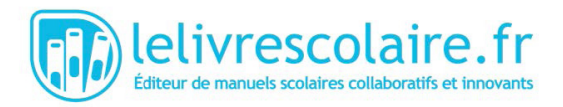

# Comment supprimer un manuel numérique

## I- Libérer de l'espace sur l'appareil

Si vous souhaitez libérer de l'espace sur votre appareil, il faudra supprimer les manuels téléchargés pour l'année scolaire 2019-2020 qui ne seront plus utilisés. Les manuels stockés sur l'appareil sont signalés par une icône depuis la bibliothèque de l'application lelivrescolaire.fr :

Exemple sur ordinateur :

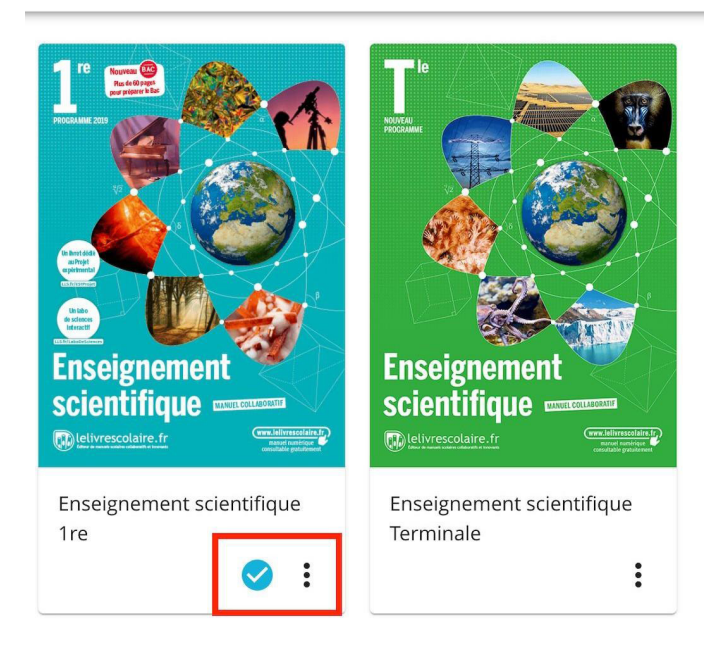

Exemple sur tablette :

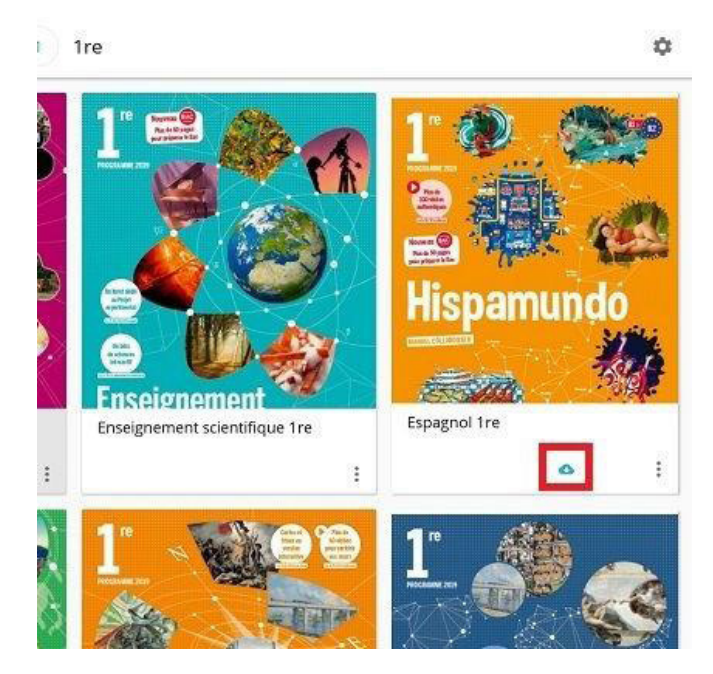

Pour les supprimer il y a 2 possibilités :

### 1.1) Supprimer un manuel à la fois depuis le manuel lui-même

- 1. Ouvrir le manuel sur l'application Lelivrescolaire.fr.
- 2. Cliquer sur « disponible hors connexion ».

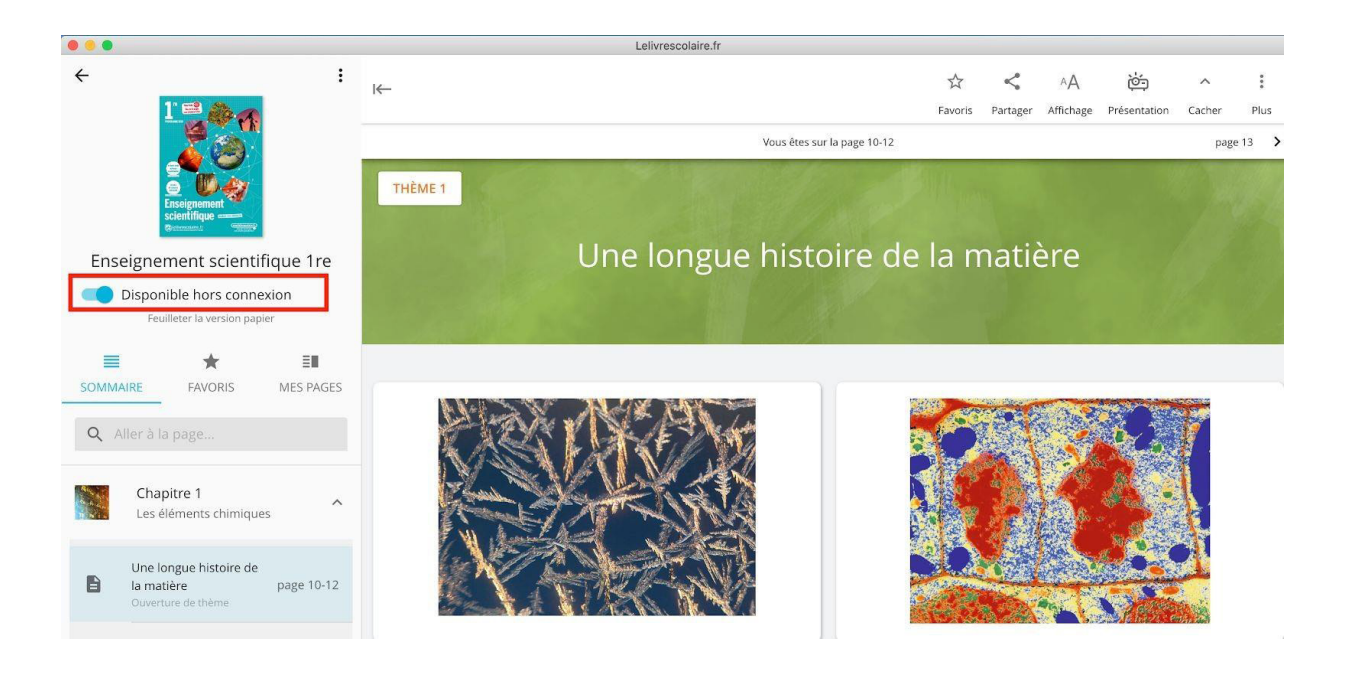

3. Cliquer sur « Confirmer ».

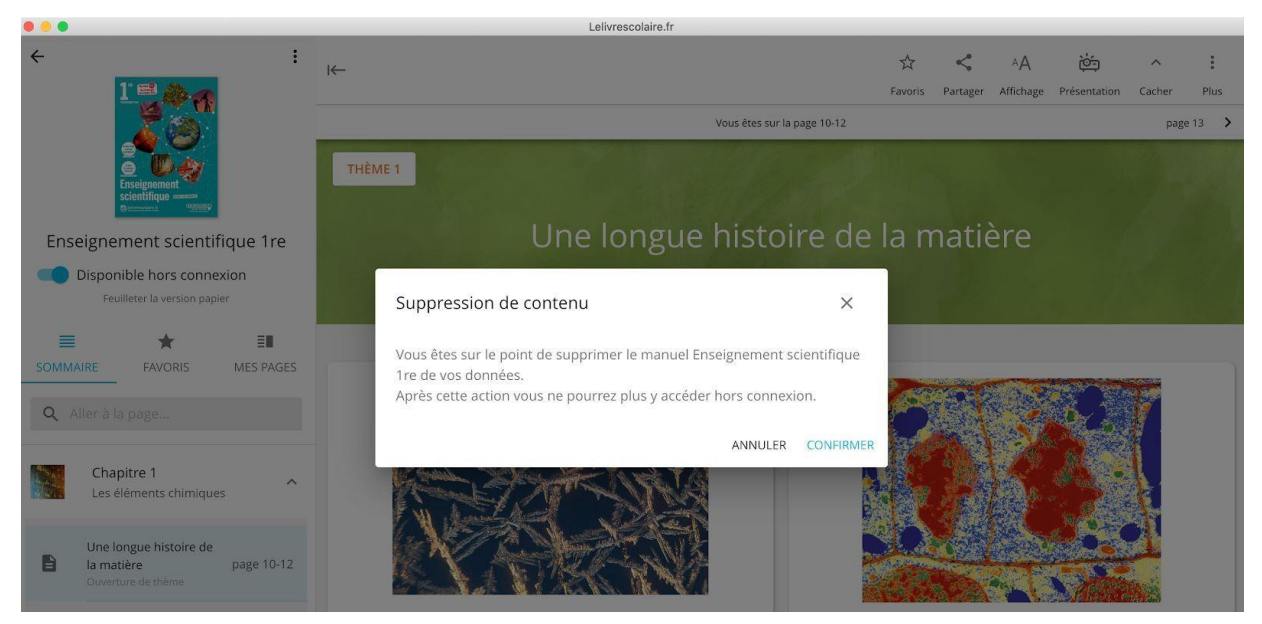

4. Votre manuel n'est plus stocké dans l'application.

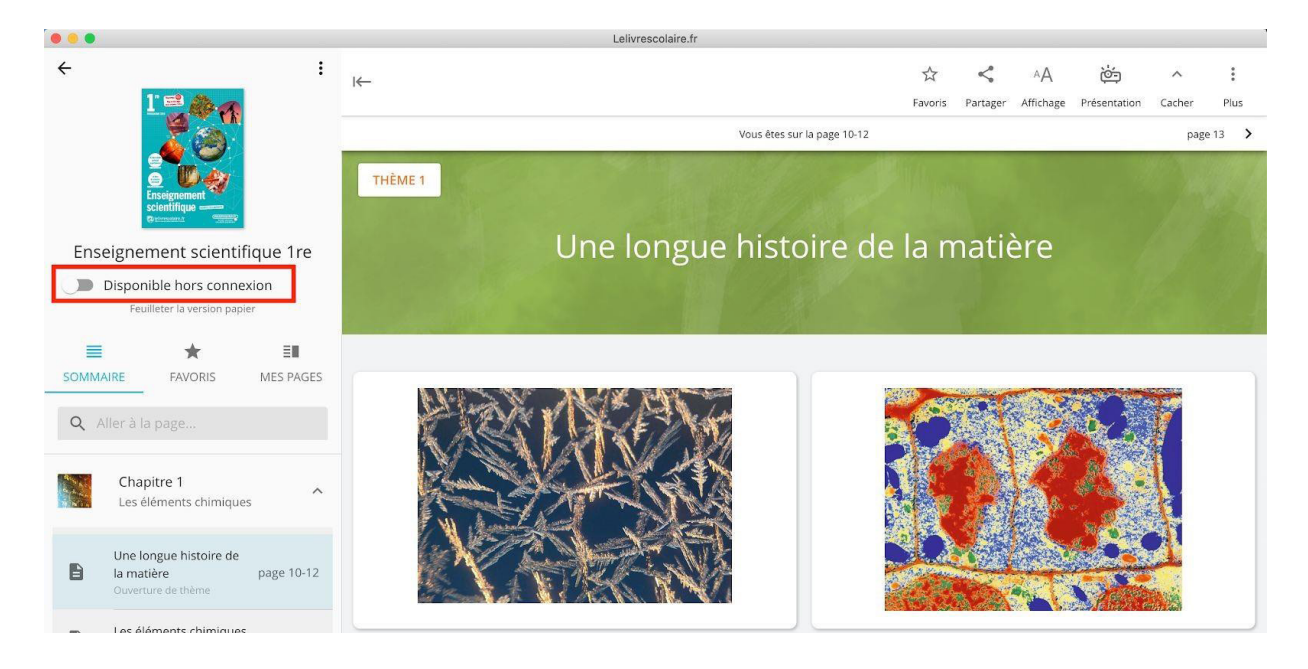

### 1.2) Supprimer tous les manuels en une seule fois depuis les paramètres de l'application

1. Cliquer sur « Paramètres ».

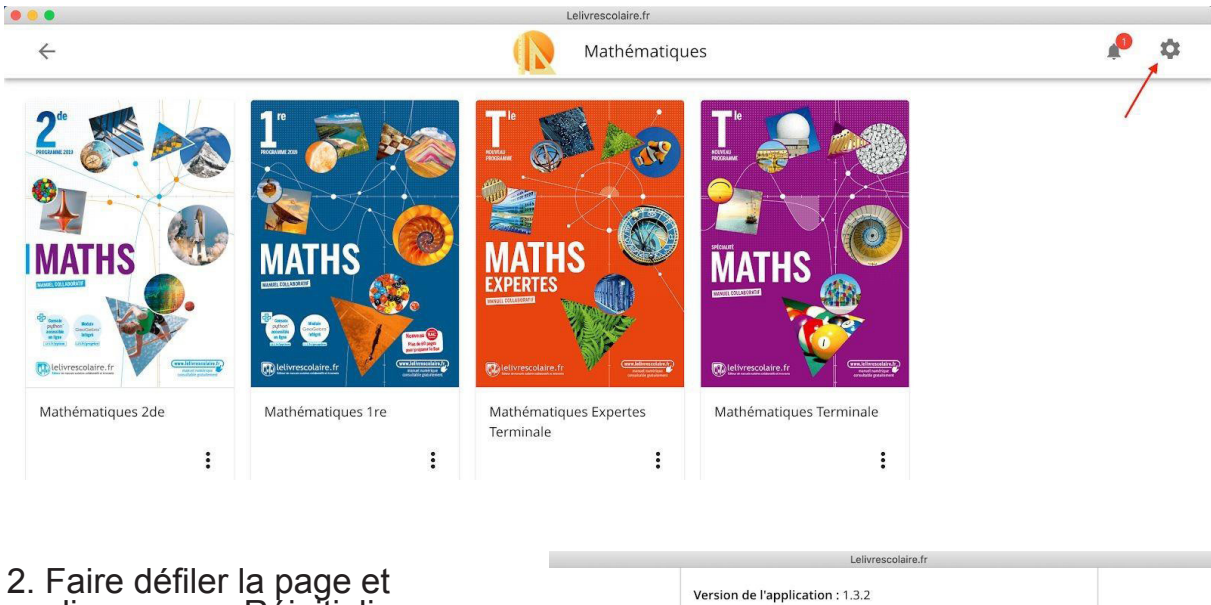

2. Faire défiler la page et cliquer sur « Réinitialiser ».

| Li | ivres inclus dans la licence : Anglais Terminale, Enseignement        |
|----|-----------------------------------------------------------------------|
| so | cientifique Terminale, Espagnol Terminale, Géographie Terminale,      |
| Н  | listoire Terminale, Mathématiques Expertes Terminale,                 |
| M  | lathématiques Terminale, Philosophie Terminale, Physique-Chimie       |
| Te | erminale, Anglais 1re, Anglais 2de, Anglais 1re - Cahier d'activités, |
| A  | nglais 2de - Cahier d'activités, Espagnol 1re - Cahier d'activités,   |
| Es | spagnol 2de - Cahier d'activités, Enseignement scientifique 1re,      |
| Es | spagnol 1re, Espagnol 2de, SES 2de - Fichier d'activités, Français    |
| 20 | de, Géographie 1re, Géographie 2de, Histoire 1re, Histoire 2de,       |
| н  | listoire-Géographie 1re, Histoire-Géographie 2de, Mathématiques       |
| 11 | re, Mathématiques 2de, Physique-Chimie 1re, Physique-Chimie           |
| 20 | de, SES 1re, SES 2de, SVT 2de                                         |

| Date d'expiration de la | licence : 30-08-2020 |
|-------------------------|----------------------|
|                         |                      |

| Supprimer la licence |
|----------------------|
| <br>Réinitialiser    |

Version du viewer : 0.9.15

3. Tous les contenus hors-connexion seront donc supprimés, les élèves / professeurs seront également déconnectés de l'application. Ils devront se ré-identifier sur l'application depuis le GAR (ou leur ENT) en repassant par la procédure d'activation de leur compte.

Pour rappel, pour activer le compte Premium (*procédure en place le 25 juin ; nous vous communiquerons la nouvelle procédure à la rentrée*) :

- Rejoindre le Médiacentre GAR (ou se connecter à son ENT pour retrouver les manuels numériques).
- Cliquer sur un manuel Lélivrescolaire.fr.
- Cliquer sur « Télécharger ».

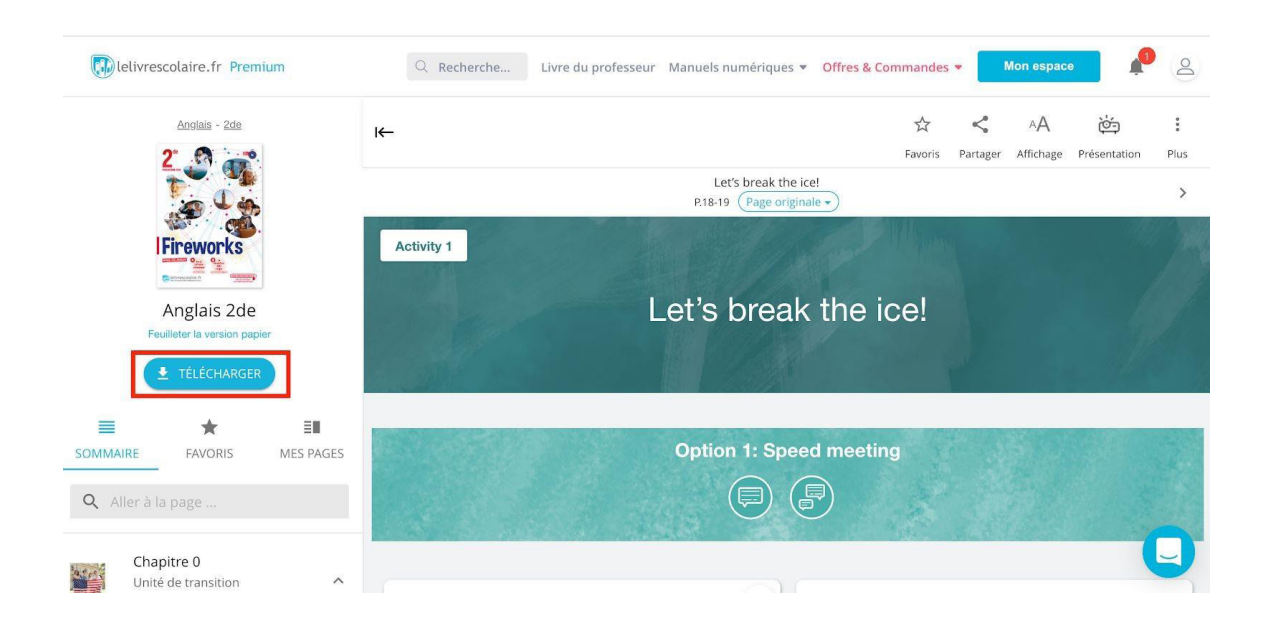

- Cliquer ensuite sur « Continuer sur l'application ».

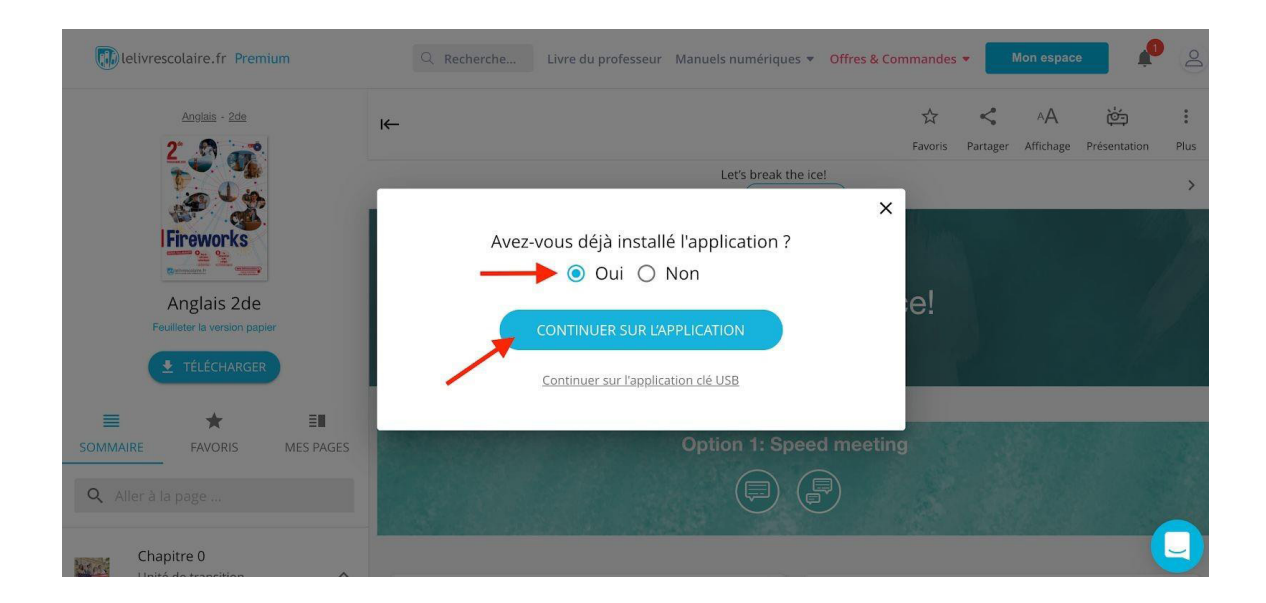

### II - Mise à jour obligatoire à la rentrée

L'application devra être mise à jour à la rentrée depuis l'application directement (sur ordinateur, en cliquant sur la notification « Mise à jour disponible ! » comme le présente l'image ci-dessous) ou via le store pour tablette et smartphone (Apple store ou Play store).

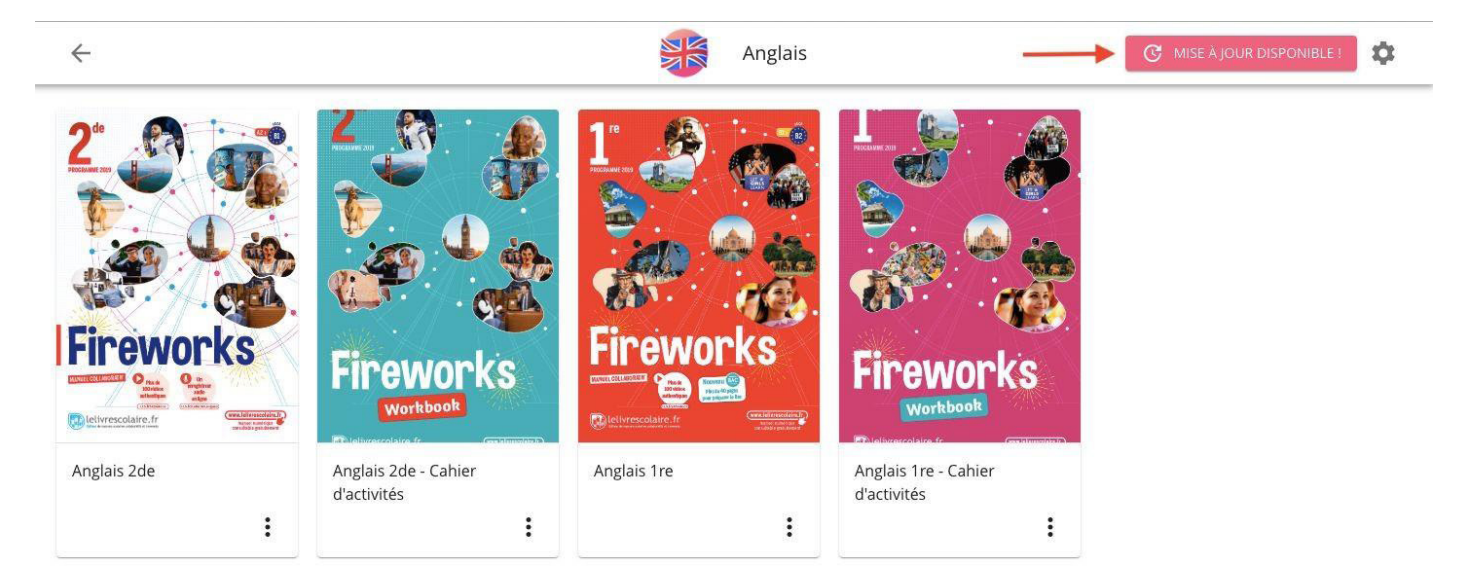